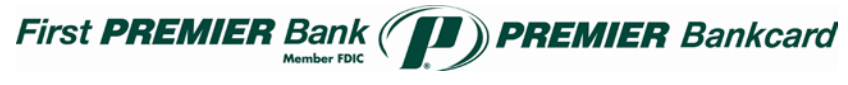

## Information Technology Procedure

Topic: Sending Secure To PREMIER

This procedure will walk you through sending a message securely to a PREMIER employee. You only have access to this page after you have completed the initial registration form and created a login and password for yourself. If you do not have an account please contact your PREMIER associate to have them initialize this setup process for you.

Important Note: Do Not include sensitive information in the subject as it will not be encrypted. Only the email message and attachments are encrypted and should contain sensitive information.

1.) Browse out to https://res.cisco.com and enter in your email address and password. Click Login.

| ACCOUNT LOGIN                                                                                                    |
|----------------------------------------------------------------------------------------------------|
| Welcome, please log in:                                                                                                    |
| Email Address                                                                                                    |
| Login                                                                                                    |
|                                                                                                    |
|                                                                                                    |
|                                                                                                    |
|                                                                                                    |
|                                                                                                    |
|                                                                                                    |
|                                                                                                    |
|                                                                                                    |
|                                                                                                    |
| ACCOUNT LOGIN                                                                                                    |
| ACCOUNT LOGIN<br>Welcome, please log in:                                                                                                    |
| ACCOUNT LOGIN<br>Welcome, please log in:<br>Email Address External User's Email Address                                                       |
| ACCOUNT LOGIN<br>Welcome, please log in:<br>Email Address External User's Email Address                                                       |
| ACCOUNT LOGIN<br>Welcome, please log in:<br>Email Address External User's Email Address<br>Password                                           |
| ACCOUNT LOGIN<br>Welcome, please log in:<br>Email Address External User's Email Address<br>Password<br>Remember me on this computer.          |
| ACCOUNT LOGIN<br>Welcome, please log in:<br>Email Address External User's Email Address<br>Password<br>Remember me on this computer.<br>Login |

2.) Compose Message will come up as you login. Enter in recipient email address(es), message body information, and possible attachments as you would any other email message.

To send message to multiple recipients simply separate email addresses with a comma (,).

|                   | COMPOSE MESSAGE Send                       |
|-------------------|--------------------------------------------|
| 🔁 Manage Messages |                                            |
| ompose Message    | <u>To:</u>                                 |
| a Address Book    | <u>CC:</u>                                 |
| 💡 Edit Profile    | BCC:                                       |
|                   | Subject:                                   |
|                   | Attachments (none)                         |
|                   | remove attachments you have already added. |
|                   | Message:                                   |
|                   | Message:                                   |
|                   | Message:                                   |

To add attachments click **Attachments** button, click **Choose File** and browse to file location. Click Open to pick the file and click **Add** to attach file to secure message. You will then see the document listed under **Current Attachments**. Click **Done** to return to message.

| www.webSafe Secure Message Center -                                      | _ <b>O</b> X                                                                                                    |  |  |  |  |  |  |  |
|--------------------------------------------------------------------------|----------------------------------------------------------------------------------------------------|--|--|--|--|--|--|--|
| https://res.cisco.com/websafe/custom.action?cmr=addSecureReplyAttachment |                                                                                                    |  |  |  |  |  |  |  |
| ADD ATTACHMENT                                                           |                                                                                                    |  |  |  |  |  |  |  |
| Attachment:                                                              | Choose File No file chosen Add<br>Maximum message size, including attachments, is 10 MB.                                 |  |  |  |  |  |  |  |
| Current Attachments:                                                     | New Microsoft Office Excel Worksheet.xlsx ( <u>Remove</u> )<br>New Microsoft Office Word Document.docx ( <u>Remove</u> ) |  |  |  |  |  |  |  |
|                                                                          | Done                                                                                                    |  |  |  |  |  |  |  |
|                                                                          |                                                                                                    |  |  |  |  |  |  |  |
|                                                                          |                                                                                                    |  |  |  |  |  |  |  |

Confidential

3.) When message is completed you have a couple **other options** to check if desire – Automatically BCC me on this email and Send me a read receipt when a recipient has opened this email. When satisfied that everything is as needed, simply click Send to complete.

| 1                 | COMPOS                                                                                                    | SE MESSAGE                                                                            | Send               |  |  |  |  |
|-------------------|----------------------------------------------------------------------------------------------------|---------------------------------------------------------------------------------------|--------------------|--|--|--|--|
| 📄 Manage Messages |                                                                                                    | ·                                                                                     |                    |  |  |  |  |
| 🛃 Compose Message | To:                                                                                                    | recipient email address(es)                                                           |                    |  |  |  |  |
| @ Address Book    | CC:                                                                                                    |                                                                                       |                    |  |  |  |  |
| 📝 Edit Profile    | BCC:                                                                                                    |                                                                                       |                    |  |  |  |  |
|                   | Subject:                                                                                                    | Subject                                                                               |                    |  |  |  |  |
|                   | Attachmen                                                                                                    | S Possible Attachment.xlsx                                                            |                    |  |  |  |  |
|                   | To add or remove attachments, click on Attachments. In the popup window, select the file(s) to attach or select and remove attachments you have already added. |                                                                                       |                    |  |  |  |  |
|                   | Message:                                                                                                    |                                                                                       |                    |  |  |  |  |
|                   | Message                                                                                                    | goes here.                                                                            |                    |  |  |  |  |
|                   | Autor                                                                                                    | natically BCC me on this email.                                                       |                    |  |  |  |  |
|                   | Send                                                                                                    | me a read receipt when a recipient has opened this email.                             |                    |  |  |  |  |
|                   | This option requests.                                                                                                    | does not guarantee a receipt will be sent; recipient email applications can sometimes | block read receipt |  |  |  |  |
|                   |                                                                                                    |                                                                                       | Send               |  |  |  |  |